## 安卓手机视频录制及压缩操作说明

## 一、录制视频分辨率设置为 720P:

指定了 720p 的分辨率,大部分手机默认 1080p,所以在录制视频前要先设置分辨率: 第一步: 打开你的相机,点击打开

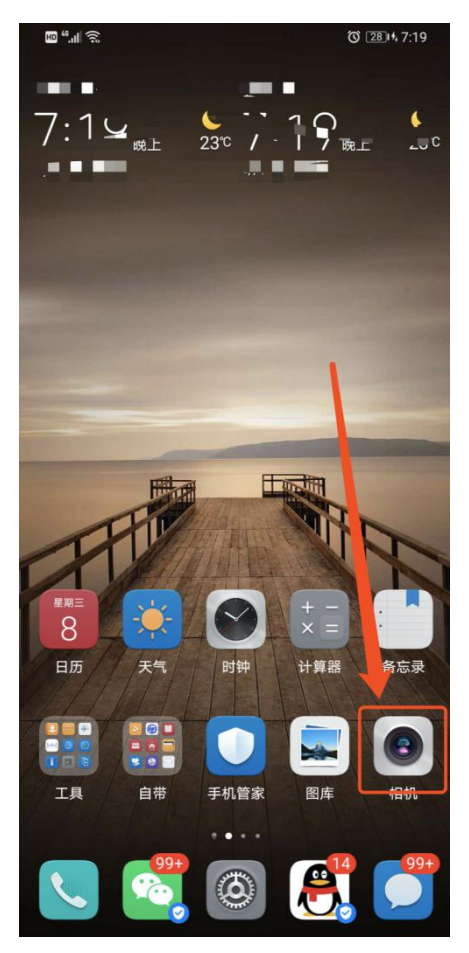

第二步: 划到相机录像, 然后右上角设置的图标

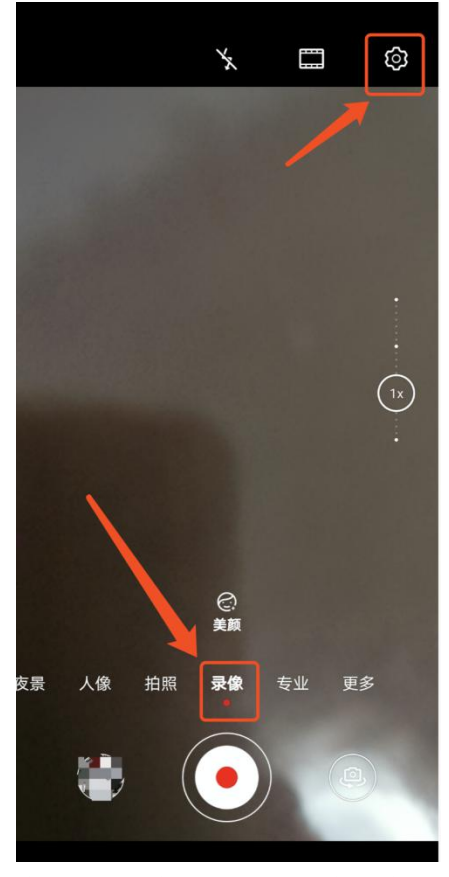

第三步: 进到相机录像设置, 有一个"分辨率", 点击打开

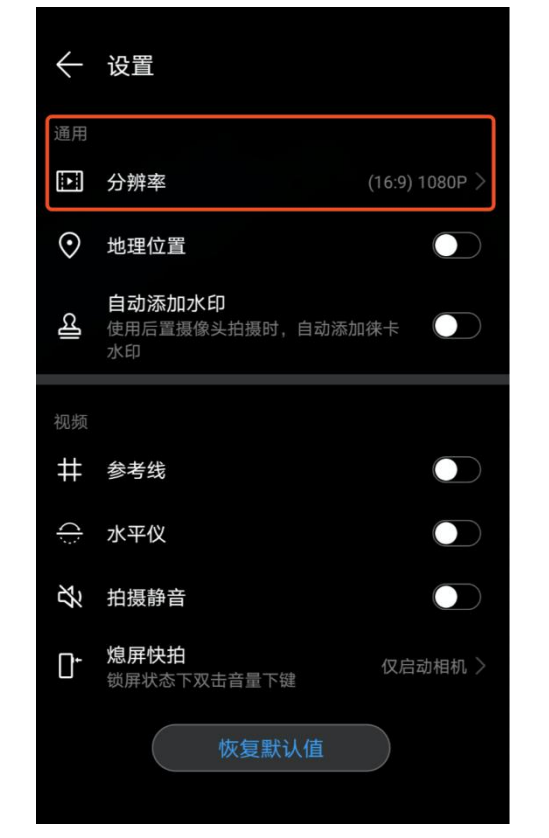

第四步:进到视频分辨率界面,选中"720p"即可完成

| ← 视频分辨率                                                                       |            |
|-------------------------------------------------------------------------------|------------|
| 分辨率                                                                           |            |
| (16:9) 4K                                                                     |            |
| (全屏) 1080P                                                                    |            |
| (16:9) 1080P (推荐)                                                             |            |
| (21:9) 1080P                                                                  |            |
| (21:9) 720P                                                                   | $\bigcirc$ |
| (16:9) 720P                                                                   | ٢          |
|                                                                               |            |
| <b>视频帧率</b><br>4K下仅支持30fps和自动帧率                                               | 30fps >    |
| <b>视频编码格式</b><br>H.265录制视频可节省约35%空间,您可能在其<br>他设备上无法播放此格式视频                    | H.264 >    |
| ▪ 功能与分辨率:<br>4K或60fps高帧率下不支持美肤。<br>4K或60fps高帧率下不支持视频特效。<br>4K或60fps高帧率下不支持滤镜。 |            |

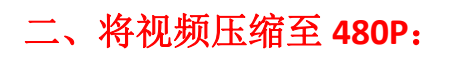

1、在应用市场搜索并下载"小视频压缩"

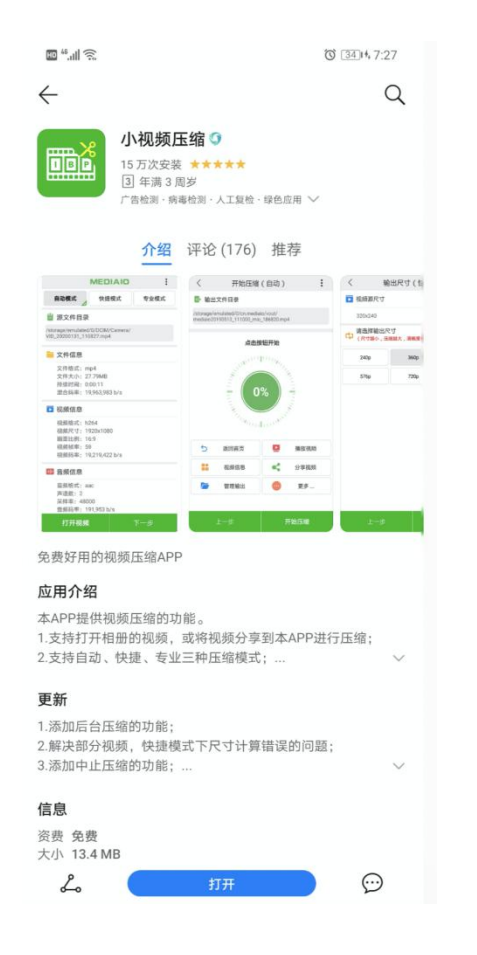

2、然后打开"小视频压缩",并允许访问手机本地

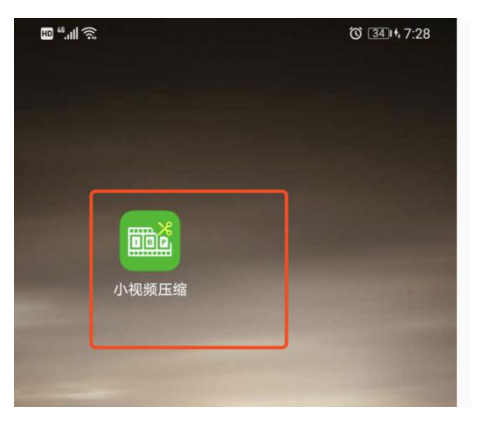

3、上面选择"快捷模式",然后下方"打开视频"

| ₩ <sup>46</sup> . <b>#</b>                |        | O 3814 7:32 |
|-------------------------------------------|--------|-------------|
|                                           | MEDIAI | o :         |
| 自动模式                                      | 快捷模式   | 专业模式        |
| 🗎 源文件目录                                   | 1      |             |
| 文件信息                                      |        |             |
| 文件格式:<br>文件大小:<br>持续时间:<br>混合码率:          |        |             |
| 📡 视频信息                                    |        |             |
| 视频编码:<br>视频尺寸:<br>画面比例:<br>视频帧率:<br>视频码率: |        |             |
| 🕕 音频信息                                    |        |             |
| 音频编码:<br>声道数:<br>采样率:<br>音频码率:            |        |             |

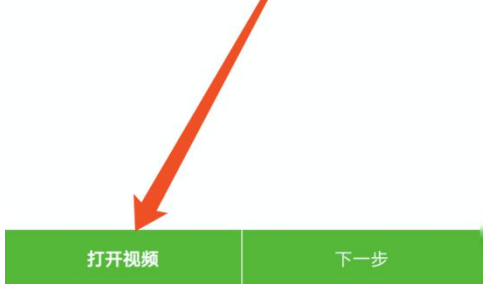

4、选择好对应需要压缩的视频

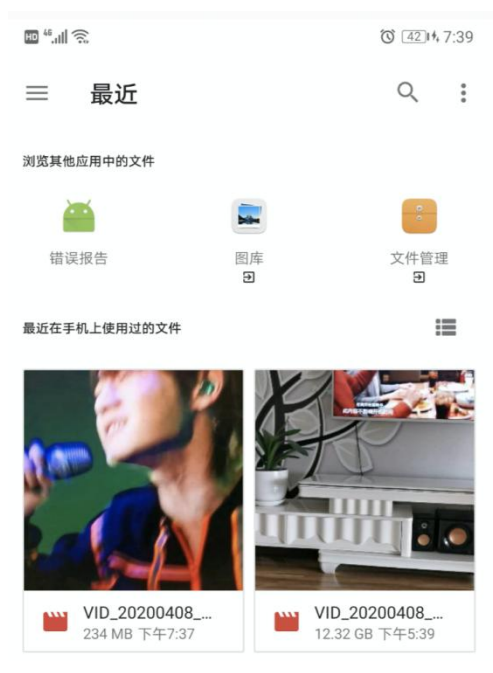

5、选好视频后可以看到压缩前的视频基本信息,然后下一步

| ₽ ".∎ 🙃            |                      | 0 44 | 14 7:41 |
|--------------------|----------------------|------|---------|
|                    | MEDIA                | 0    | :       |
| 自动模式               | 快捷模式                 | 专业模式 |         |
|                    |                      |      |         |
| /DCIM/Camera/VID   | _20200408_193708.mp4 | 1    |         |
| 📄 文件信息             |                      |      |         |
| 文件格式: m            | p4                   |      |         |
| 文件大小: 22           | 23.20MB              |      |         |
| 持续时间: 0:           | 03:22                |      |         |
| 混古妈举:9,            | 228,932 D/S          |      |         |
| 📡 视频信息             |                      |      |         |
| 视频编码: h2           | 264                  |      |         |
| 视频尺寸: 12           | 280x720              |      |         |
| 画面比例:16            | 5:9                  |      |         |
| 祝柳顿率:12<br>初知福本・9  | 20<br>005 432 b/s    |      |         |
| 10 辛杨信自            |                      |      |         |
| 1991日思             |                      |      |         |
| 音频编码: aa           | IC                   |      |         |
| 戸垣気: 2<br>采样率: 480 | 00                   |      |         |
| 音频码率: 19           | 92,035 b/s           |      |         |
|                    |                      |      |         |
|                    |                      |      |         |
| 打开初                | 频                    |      |         |

6、选择视频尺寸"480P",然后下一步开始压缩(注意:安卓手机在开始压缩中不要退出该 压缩界面,不能后台压缩)

| ₩ <sup>46</sup> .111 🙃                                                                                                    | 输出尺寸                        | (忰挿) | 0 44  | :7:41 |
|----------------------------------------------------------------------------------------------------|-----------------------------|------|-------|-------|
| 、<br>】 视频源尺寸                                                                                                    |                             |      |       | •     |
| 1280x720                                                                                                    |                             |      |       |       |
| а<br>は<br>は<br>は<br>は<br>は<br>は<br>は<br>は<br>は<br>は<br>に<br>は<br>に<br>月<br>法<br>择<br>輸出<br>(<br>尺<br>寸<br>越小)。<br>(<br>の)。<br>(<br>の)。<br>(<br>の)。<br>(<br>の)。<br>(<br>の)。)<br>(<br>の)。)<br>(<br>の)。)<br>(<br>の)。)<br>(<br>の)。)<br>(<br>の)。)<br>(<br>の)。)<br>(<br>の)。)<br>(<br>の)<br>(<br>の | 尺寸<br>压缩越大,清晰度 <sup>。</sup> | 也变低) |       |       |
| 240p                                                                                                    | 360p                        |      | 480p  |       |
| 576p                                                                                                    | 720p                        |      | 1080p |       |
|                                                                                                    |                             |      |       |       |
| /                                                                                                    |                             |      |       |       |
|                                                                                                    |                             |      |       |       |

(注意:安卓手机在开始压缩中不要退出该压缩界面,不能后台压缩)

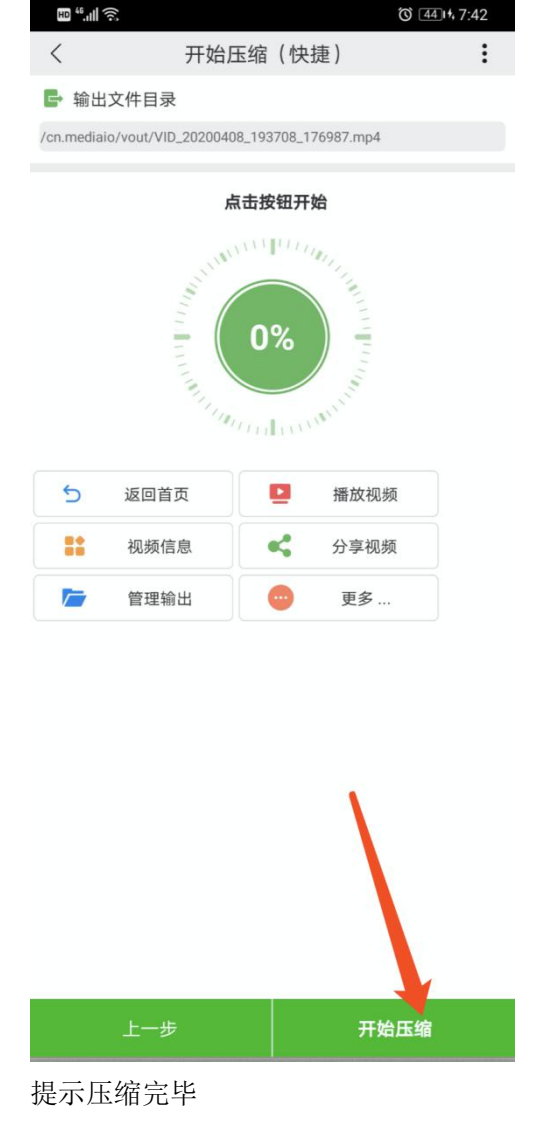

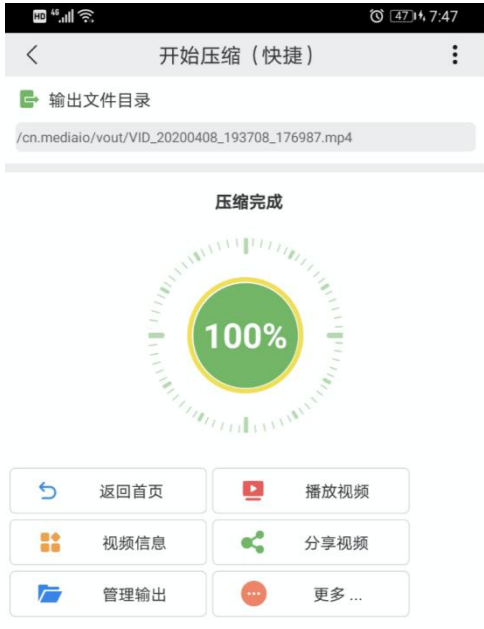

点"视频信息"可以查看压缩后视频基本信息,视频尺寸已经是 480P 了

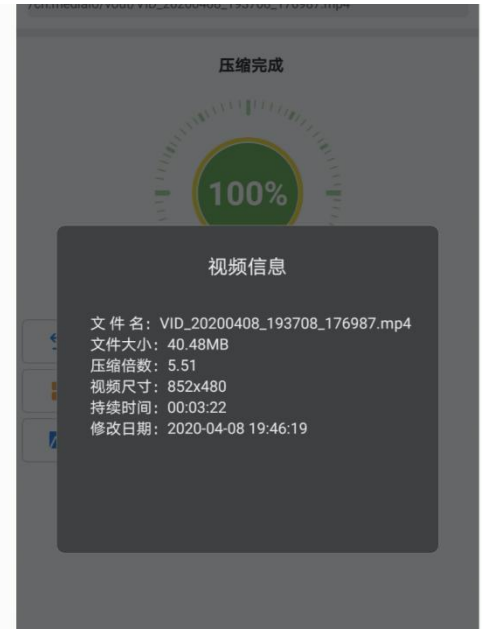

最后保存视频到文件,就可以在照片内看到压缩后的视频了

## 三、上传视频注意事项:

## 注意: 上传视频前要先将手机屏幕设置成永不息屏, 一直亮着, 息屏 网络可能要断的